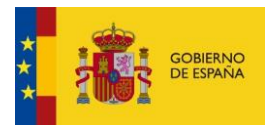

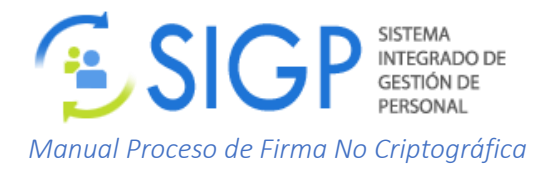

## Guía rápida para ayuda en el proceso de Firma No Criptográfica de solicitud en portal SIGP

Se debe pulsar el botón <sup>Firmar y enviar</sup> que guardará la solicitud con los documentos adjuntados y mostrará la siguiente pantalla de Confirmación de consentimiento:

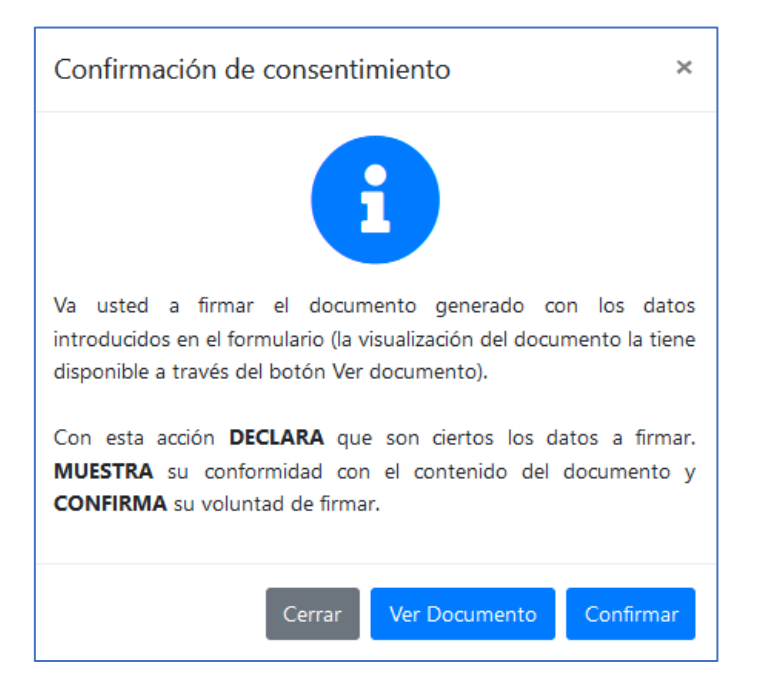

Cerrar – En el caso de no firmar, permitirá volver a la solicitud.

Ver Documento – Abrirá en una nueva ventana/pestaña la previsualización del documento de solicitud con los datos que se hayan introducido.

Confirmar-Iniciará el proceso de firma no criptográfica.

Al pulsar "Confirmar" aparecerá una pantalla que indica que se va a iniciar el proceso de firma.

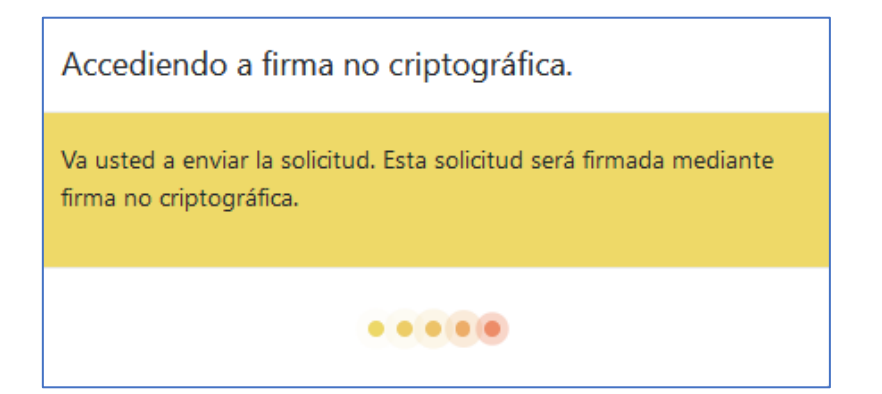

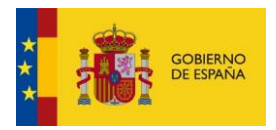

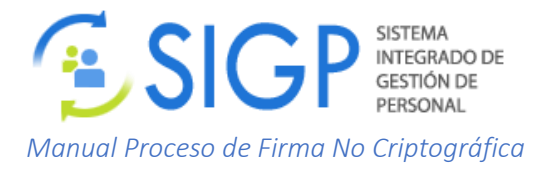

Para poder firmar la solicitud es necesario disponer previamente de un certificado electrónico, que deberá elegir a continuación. Se deberá controlar que se está seleccionando el propio. Si el certificado está protegido por contraseña deberá introducirla, (la opción a veces queda detrás del navegador). Es posible que, si se ha realizado en la misma sesión otra firma con el mismo navegador, no vuelva a solicitar el certificado.

Con Mozilla Firefox

| EIDAS CERTIFICADO PRUEBAS - 99999999R [48:E4:A5:CA:3B:D1:15:49:5F:A3:F8:54:14:D0:2F:A8]  |
|------------------------------------------------------------------------------------------|
| Detalles del certificado seleccionado:                                                   |
| Emitido para: CN=EIDAS CERTIFICADO PRUEBAS - 99999999R,SN=EIDAS CERTIFICADO,givenName=PR |
| Número de serie: 48:E4:A5:CA:3B:D1:15:49:5F:A3:F8:54:14:D0:2F:A8                         |
| Válido de 5 nov 2020, 14:04:20 CET a 5 nov 2024, 14:04:20 CET                            |
| Usos de la clave: Digital Signature, Non-Repudiation, Key Encipherment                   |
| Direcciones de correo: soporte_tecnico_ceres@fnmt.es                                     |
| Emitido por: CN=AC FNMT Usuarios,OU=Ceres,O=FNMT-RCM,C=ES                                |
| Guardado en: OS Client Cert Token                                                        |
| 🗌 Recordar esta decisión                                                                 |
| Aceptar No enviar un certificado                                                         |

## Con Microsoft Edge

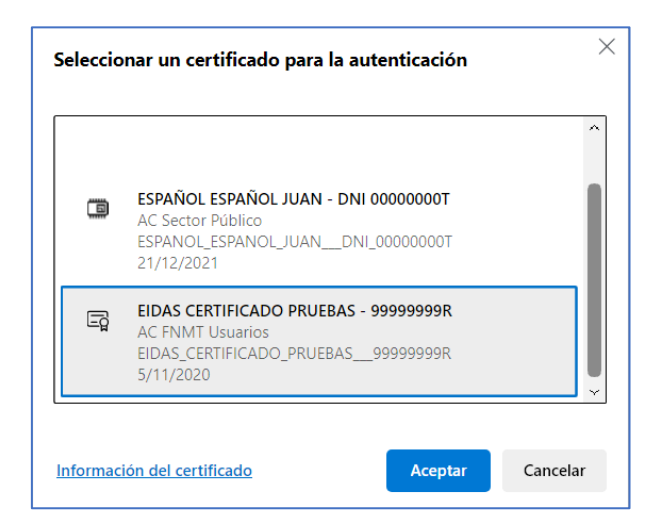

## Con Google Chrome

| Asunto                 | Emisor            | Número de serie        |
|------------------------|-------------------|------------------------|
|                        | AC FNMT Usuarios  | 5297CCD415305797649ECE |
| ESPAÑOL ESPAÑOL JUAN   | AC Sector Público | 1EF728BA66ECAC0361C1AB |
| EIDAS CERTIFICADO PRUE | AC FNMT Usuarios  | 48E4A5CA3BD115495FA3F8 |

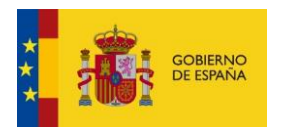

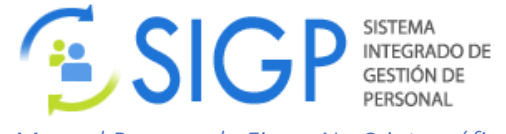

Manual Proceso de Firma No Criptográfica

Al Pulsar el botón "Aceptar" mostrará un mensaje de que se está generando el documento de solicitud y también se ejecutará el proceso de firma:

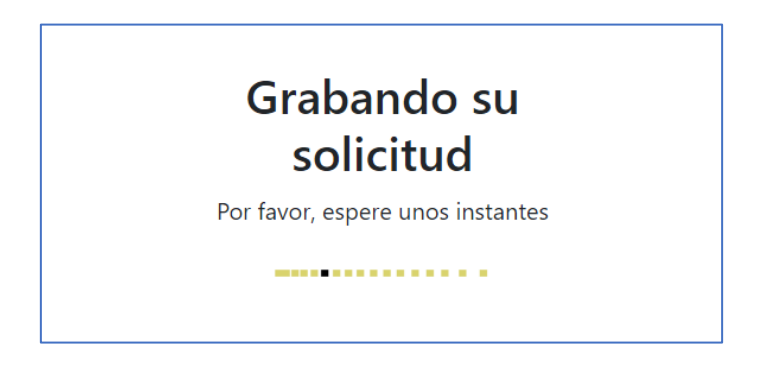

Una vez firmado, la pantalla se redirigirá automáticamente a Mis solicitudes y podrá consultar el documento firmado si se han realizado los pasos correctamente.